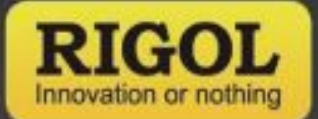

# Oprogramowanie S1220 ASK/FSK Demodulation Analysis

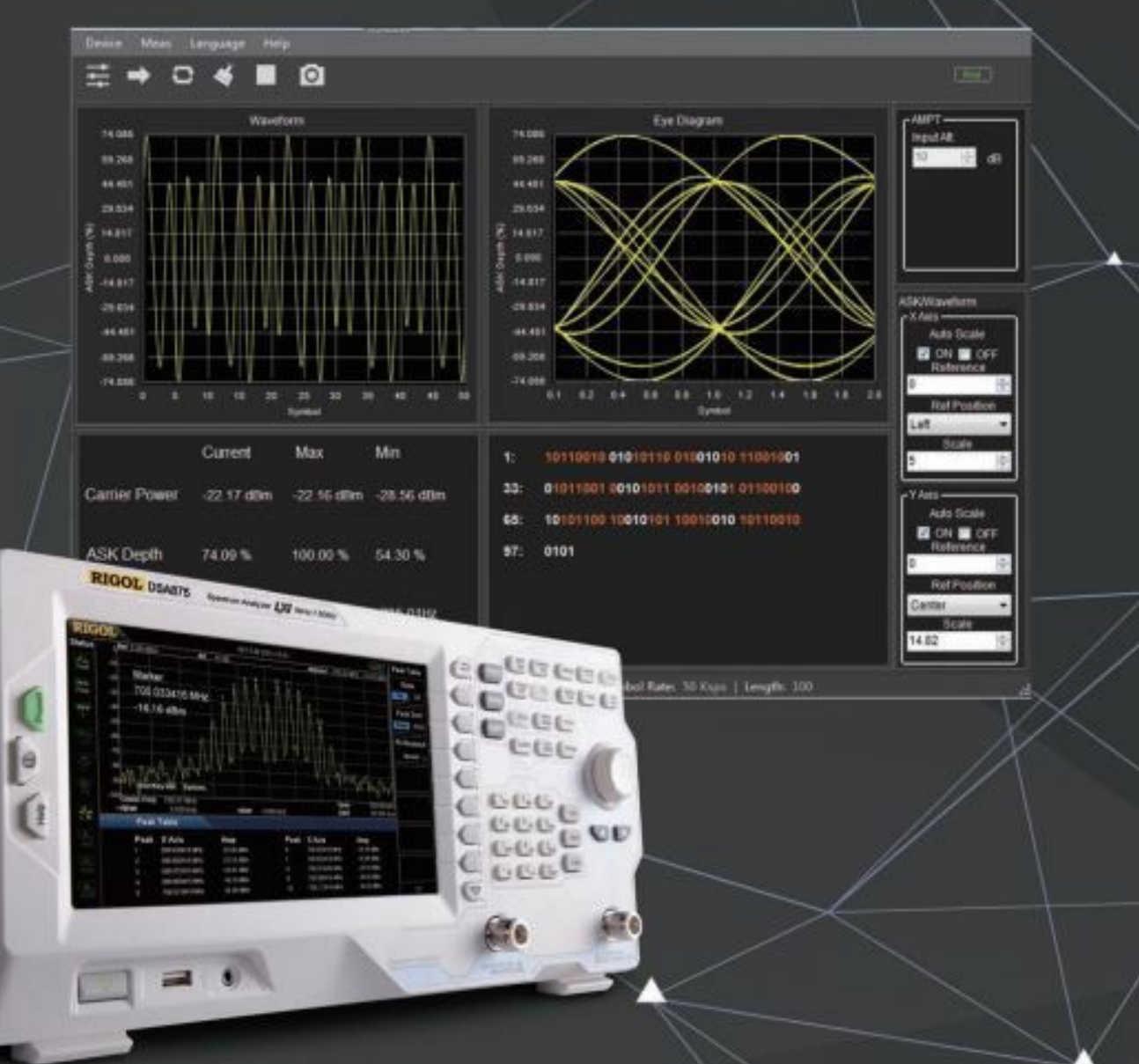

## Analizator spektralny DSA875/832/832E

RIGOL TECHNOLOGIES, INC.

### Główne cechy

- Podświetlanie symboli referencyjnych
- Obsługa kodowania Manchester
- Wyświetlanie na ekranie jednocześnie przebiegu, diagramu oka, symboli i wyników demodulacji
- Ustawianie położenia przebiegu i diagramu oka zgodnie z potrzebami
- Tryby przemiatania jednorazowego i ciągłego pozwalające na obserwację wyniku demodulacji w dowolnym czasie
- Zachowywanie w pamięci i ładowanie danych konfiguracyjnych i poprawiona sprawność
- Wbudowane moduły demonstracyjne do lepszego zapoznania się z oprogramowaniem bez konieczności podłączania analizatora lub zakupu licencji.

### Podstawowe aplikacje i obszary zastosowań

- Monitorowanie ciśnienia w oponach
- Demodulacja sygnałów samochodowych zamków zbliżeniowych
- Kontrola dostępu w pojazdach
- Sterowania drzwiami garażowymi
- Bezprzewodowe medyczne systemy monitorujące (systemy monitorowania stanu pacjenta)
- Zdalny odczyt pomiarów
- Elektronika użytkowa i osobista
- Demodulacja sygnałów z modulacją ASK/FSK

### Specyfikacja techniczna i modele serii

| Analiza demodulacji ASK/FSK                    |                                        |                                                                      |  |
|------------------------------------------------|----------------------------------------|----------------------------------------------------------------------|--|
| Modele: RIGOL DSA875/TG, DSA                   | 832/TG, DSA832E/TG                     |                                                                      |  |
| Zakres częstotliwości                          | 5 MHz do 3,2 GHz / 7,5 GHz             |                                                                      |  |
| Dokładność mocy fali nośnej                    | ± 2 dB (wartość nominalna)             |                                                                      |  |
| Zakres mocy fali nośnej                        | -30 dBm do +20 dBm (wartość nominalna) |                                                                      |  |
| Rozdzielczość wyświetlania<br>mocy fali nośnej | 0,01 dBm                               |                                                                      |  |
| Pomiary ASK                                    |                                        |                                                                      |  |
| Zakres szybkości transmisji                    | 1 kHz do 100 kHz                       |                                                                      |  |
| Głębokość demodulacji                          | 5% do 95%                              |                                                                      |  |
| Dokładność                                     | ± 4% odczytu (wartość nominalna)       |                                                                      |  |
| Rozdzielczość wyświetlania                     | 0,1 %                                  |                                                                      |  |
| Pomiary FSK                                    |                                        |                                                                      |  |
| Dewiacja FSK                                   | 1 kHz do 400 kHz                       |                                                                      |  |
| Zakres szybkości transmisji<br>(symbol/s)      | 1 kHz do 12 kHz $1 \le \beta \le 32$ , | β jest stosunkiem dewiacji częstotliwości<br>do szybkości transmisji |  |
|                                                | 12 kHz do 25 kHz $1 \le \beta \le 32$  |                                                                      |  |
|                                                | 25 kHz do 50 kHz $1 \le \beta \le 8$   |                                                                      |  |
|                                                | 50 kHz do 100 kHz $1 \le \beta \le 4$  |                                                                      |  |
| Dokładność                                     | ± 4% odczytu (wartość nominalna)       |                                                                      |  |
| Rozdzielczość wyświetlania                     | 0,01 Hz                                |                                                                      |  |

### Przykład procedury pomiarowej

W tej części jako przykład do demonstracji zasad obsługi pakietu S1220 ASK-FSK Demodulation Analysis przyjęto sygnał z modulacją FSK oraz przedstawiono sposób generacji sygnałów demodulacyjnych z użyciem generatora częstotliwości radiowych (RF) Rigola.

W przykładzie generowany jest sygnał FSK o poniższych parametrach:

- Częstotliwość nośna: 433,92 MHz, amplituda fali nośnej: -26 dBm,
- Szybkość transmisji: 9,6 ksymboli/s, odstęp międzyszczytowy częstotliwości nośnej: 80 kHz,
- Kod wzorcowy przebiegu: 1110000110.

Walidacja sygnału FSK z użyciem oprogramowania S1220 ASK-FSK Demodulation Analysis dokonywana jest według poniższej procedury:

### Krok 1: Ustawienie generatora DSG3000 i stacji IQ do generacji sygnałów FSK

1. Uruchomić Ultra IQ Station na swoim komputerze PC i podłączyć generator RF DSG3000 do oprogramowania (Oprogramowanie można ściągnąć ze strony www.rigol.com. Zasady obsługi programu zawarto w dokumentacji pomocy pakietu Ultra IQ Station).

2. W interfejsie stacji IQ (IQ Station) ustawić poniższe parametry:

- Szybkość transmisji: 9,6 ksymboli/s,
- Ciąg wzorcowy: 1110000110,
- Modulacja: 2FSK,
- Dewiacja FSK: 80 kHz

3. W interfejsie stacji IQ kliknąć zakładkę Compile i wybrać opcję "Compile", aby skompilować ustawione dane.

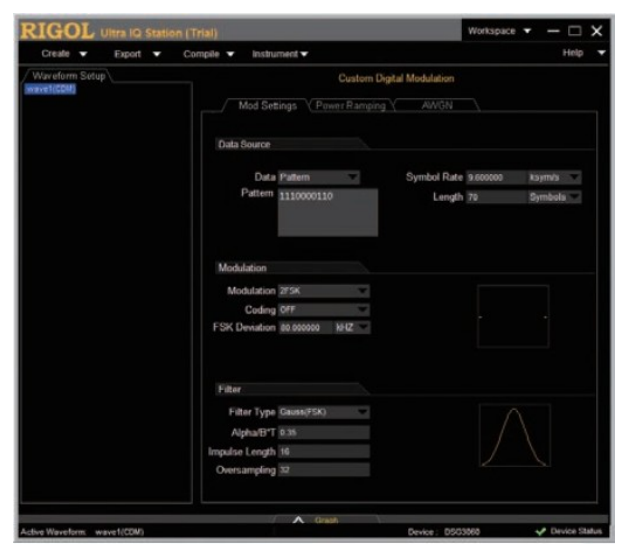

4. Ustawić parametry generatora DSG3000. Ustawić częstotliwość wyjściową na 433,92 MHz, a poziom sygnału wyjściowego na -26 dBm.

5. W interfejsie stacji IQ kliknąć zakładkę Compile i wybrać opcję "Run". Następnie załadować skompilowaną tablicę przebiegu do generatora, aby na jego wyjściu uzyskać zmodulowany sygnał.

### Krok 2: Ustawienie analizatora DSA800 i pakietu S1220 do demodulacji i analizy sygnałów FSK.

1. Ustawić analizator do pracy w trybie DMA. Aby wejść w tryb DMA, nacisnąć Meas  $\rightarrow$  DMA.

2. Uruchomić oprogramowanie S1220 i podłączyć analizator spektralny do programu, aby ustanowić komunikację między przyrządem i programem.

3. Kilknąć Meas  $\rightarrow$  Demodulation Configuration.

Wyświetlony zostanie interfejs "Configuration". W oknie interfejsu należy skonfigurować parametry jak na poniższym rysunku.

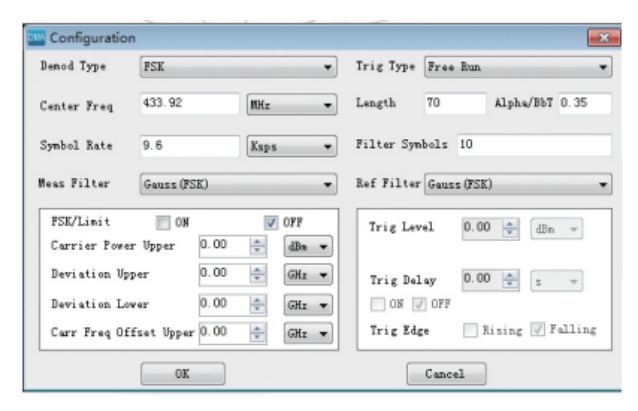

4. Kilknąć Meas Ref Symbol, aby ustawić symbole odniesienia. Jeżeli zaznaczona będzie opcja "Highlight On", to symbole zgodne z symbolem odniesienia będą oznaczone kolorem pomarańczowym w polu wyświetlania symboli. Jeżeli wybrana będzie opcja "Highlight Off", to w polu wyświetlania symboli nie będą podświetlane żadne symbole.

| 🔤 Ref Symbol | <b></b>       |
|--------------|---------------|
| Ref Symbol:  |               |
| 111000011    |               |
|              |               |
| I            | Highlight Off |
| Ok           | <b>.</b>      |

### 5. Uzyskane wyniki pomiarów.

| 11220 ASK-PSC Demodulation Analysis                                                                                                    |                                                                                           | 0 0                                                                                                    |
|----------------------------------------------------------------------------------------------------|-------------------------------------------------------------------------------------------|----------------------------------------------------------------------------------------------------|
|                                                                                                    |                                                                                           | 050                                                                                                    |
| All of the second second secon |                                                                                           | ADWanten<br>Advasten<br>Advasten<br>Ber Pusten                                                                                                    |
| Cantert Max Min<br>Camfer Powler Jik date Jib 10 date 22 56 date<br>Crevitation Pa 736 date 70 10400 Pit Halos<br>Crevitation Pit 1362 date 500 1776 -401 1945                                                                                                    | 1: 11911102 0011911 0001101 1000011<br>32: 01110000 11911100 0010110 000101<br>48: 110009 | Scan<br>Scan<br>Adv Exta<br>Constant<br>Between<br>Scan<br>Scan<br>S |

6. Kilknąć w polu wyświetlania symboli. Z prawej strony interfejsu zostanie wyświetlone okno ustawień symboli. Do wyboru jest format "Binary" lub "Hex" wyświetlania symboli. Można także zaznaczyć opcję "ON" lub "OFF", aby odpowiednio włączyć lub wyłączyć wyświetlanie symboli z kodowaniem Manchester.

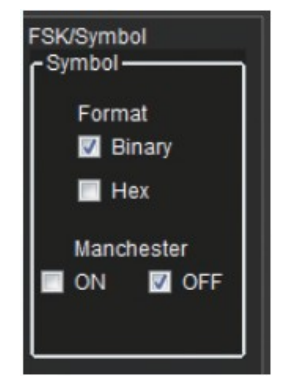

Ŷ

RIGOL TECHNOLOGIES, INC. No.156,Cai He Village, Sha He Town, Chang Ping District, Beijing, 102206 P.R.China TeL+86-10-80706588 Fax:+86-10-80705070 Electronic Measurement Instrument service and support email:EMD\_support@rigol.com

### EUROPE

RIGOL TECHNOLOGIES GmbH Lindbergh str. 4 82178 Puchheim Germany Tel: 0049-89/89418950 Email: info-europe@rigottech.com

#### NORTH AMERICA

RIGOL TECHNOLOGIES, USA INC. 10200 SW Alten Blvd, Suite C Beaverton, OR 97005, USA Toll free: 877-4-RIGOL-1 Office: (440) 232-4488 Fax: (216)-754-8107 Email: info@rigoLcom

### JAPAN

RIGOL TECHNOLOGIES JAPAN G.K. Tonematsu Bidg. 5F, 2-33-8 Nihonbashi-Ningyocho, Chuo-ku, Tokyo 103-0013 Japan Tel: +81-3-6264-9251 Fax: +81-3-6264-9252 Email: info-japan@rigol.com

**RIGOL**<sup>®</sup> jest zarejestrowanym znakiem towarowym firmy **RIGOL** Technologies, Inc. Dane produktowe zawarte w niniejszym dokumencie mogą ulec zmianie bez uprzedniego powiadomienia. W celu uzyskania najnowszych informacji o produktach firmy **RIGOL**, aplikacjach i usługach prosimy skontaktować się z lokalnym przedstawicielstwem firmy **RIGOL** lub odwiedzić stronę firmową: www.rigol.com

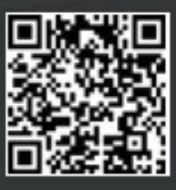